## Zweifaktor-Authentifizierung

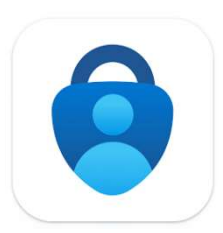

Die erforderliche App für die Zweifaktor-Authentifizierung ist der Authenticator von Microsoft. Die App ist kostenlos und funktioniert sowohl auf Android wie auch auf Apple Geräten. Nach erfolgreicher Installation und Anmeldung ist sie sofort nutzbar.

## Erstanmeldung

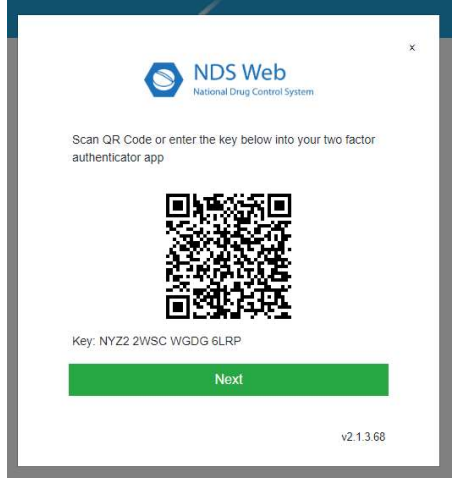

Nach der Eingabe von Usernamen und Passwort im NDS Web erscheint folgende Maske.

Scannen Sie den QR Code mit dem Mobiltelefon. Falls Sie nicht direkt scannen können, klicken Sie in der Authenticator App unten rechts auf «Verifizierte IDs» und dann auf QR-Code scannen.

Nach dem Scannen, geben Sie der ID einen Namen, z.B. NDS Web Firma XY Imp/Exp.

Achtung: eindeutigen Namen wählen, falls Sie mehrere Accounts haben.

Geben Sie den generierten Code im NDS Web ein.

## Folgeanmeldung

| NDS Web<br>National Drug Control System                                                                |       |
|----------------------------------------------------------------------------------------------------|-------|
| Your login is protected with an authenticator app.<br>Enter your authenticator code for NDSWEB 2.0 app | below |
| Code                                                                                                   |       |
| venicalion code is required                                                                            |       |

Geben Sie Username und Passwort im NDS Web ein.

Öffnen Sie die Authenticator App und geben Sie den 6stelligen Code der entsprechenden ID in die Maske des NDS Web ein.

Die automatisch generierten Codes sind jeweils 30 Sekunden lang gültig. Danach wird ein neuer Code generiert.

## **Mehrere Accounts**

Falls Sie mehrere Accounts haben, müssen Sie für jeden Usernamen eine separate ID in der Authenticator App erstellen, indem Sie den QR Code nach Eingabe des entsprechenden Usernamens scannen. Bitte beachten Sie, jeder ID einen eindeutigen Namen zuzuordnen.

Bei Fragen oder Unklarheiten, stehen wir Ihnen gerne unter <u>ndsweb@swissmedic.ch</u> zur Verfügung.